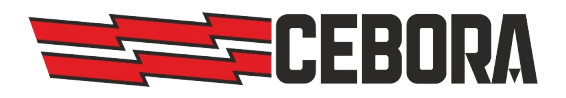

**CEBORA S.P.A.** Via Andrea Costa, 24 40057 Cadriano di Granarolo Bologna, Italy 
 Tel:
 +39 - 051765000

 Fax:
 +39 - 051765222

 E-mail:
 cebora@cebora.it

 Web:
 http://www.cebora.it

| Document<br>Documento                 | Software update instruction         |
|---------------------------------------|-------------------------------------|
| Model<br><i>Modello</i>               | Plasma HQC Manual gas console PGC-D |
| Code<br><i>Articolo</i>               | 8048000                             |
| Firmware version<br>Versione firmware | 1.7.12                              |
| Issue date<br>Data di rilascio        | 06/09/2022                          |

| ENGLISH                    | 2 |
|----------------------------|---|
| Release notes              | 2 |
| Update procedure           | 2 |
| ITALIANO                   | 3 |
| Note di rilascio           | 3 |
| Procedura di aggiornamento | 3 |

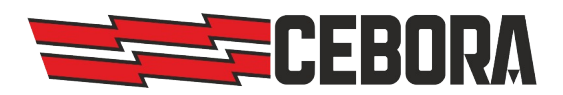

# ENGLISH

### **Release notes**

This software version should be used with plasma HQC power sources art.**948**, **949**, **960**, **968** and **969** updated to firmware version **07** or higher (**13** recommended).

*Warning* - Software versions up to 1.7.8 does not work with power sources with firmware version 10 or later.

#### **Update procedure**

- Turn on the power source.
- Copy the **3250515\_1712.psu** file in a USB flash drive.
- Plug the USB flash drive in the USB port on the left side of the gas console panel.
- Press the MENU button in the upper left corner.
- Press the INFORMATION button in the lower left corner
- Press the UPDATE button to start the update.

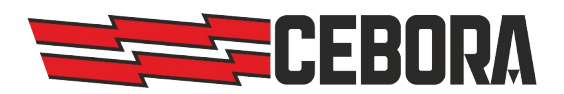

# **ITALIANO**

### Note di rilascio

Questa versione software deve essere utilizzata con i generatori Plasma HQC art.**948**, **949**, **960**, **968** e **969** aggiornati con il firmware versione **07** o superiore (**13** consigliata).

**Avvertenza** - Le versioni software fino alla 1.7.8 non funzionano con i generatori con firmware versione 10 o successiva.

#### Procedura di aggiornamento

- Accendere il generatore plasma.
- Copiare il file **3250515\_1712.psu** in una chiavetta USB.
- Inserire la chiavetta USB nel connettore USB posto sul lato sinistro del pannello della gas console.
- Premere il tasto MENU nell'angolo in alto a sinistra.
- Premere il tasto INFORMAZIONE nell'angolo in basso a sinistra.
- Premere il tasto AGGIORNA per far partire l'aggiornamento.